# 注文画面に発注可能数量を表示する①

表示中の通貨ペアであと何Lot注文できるのかを表示することができます。

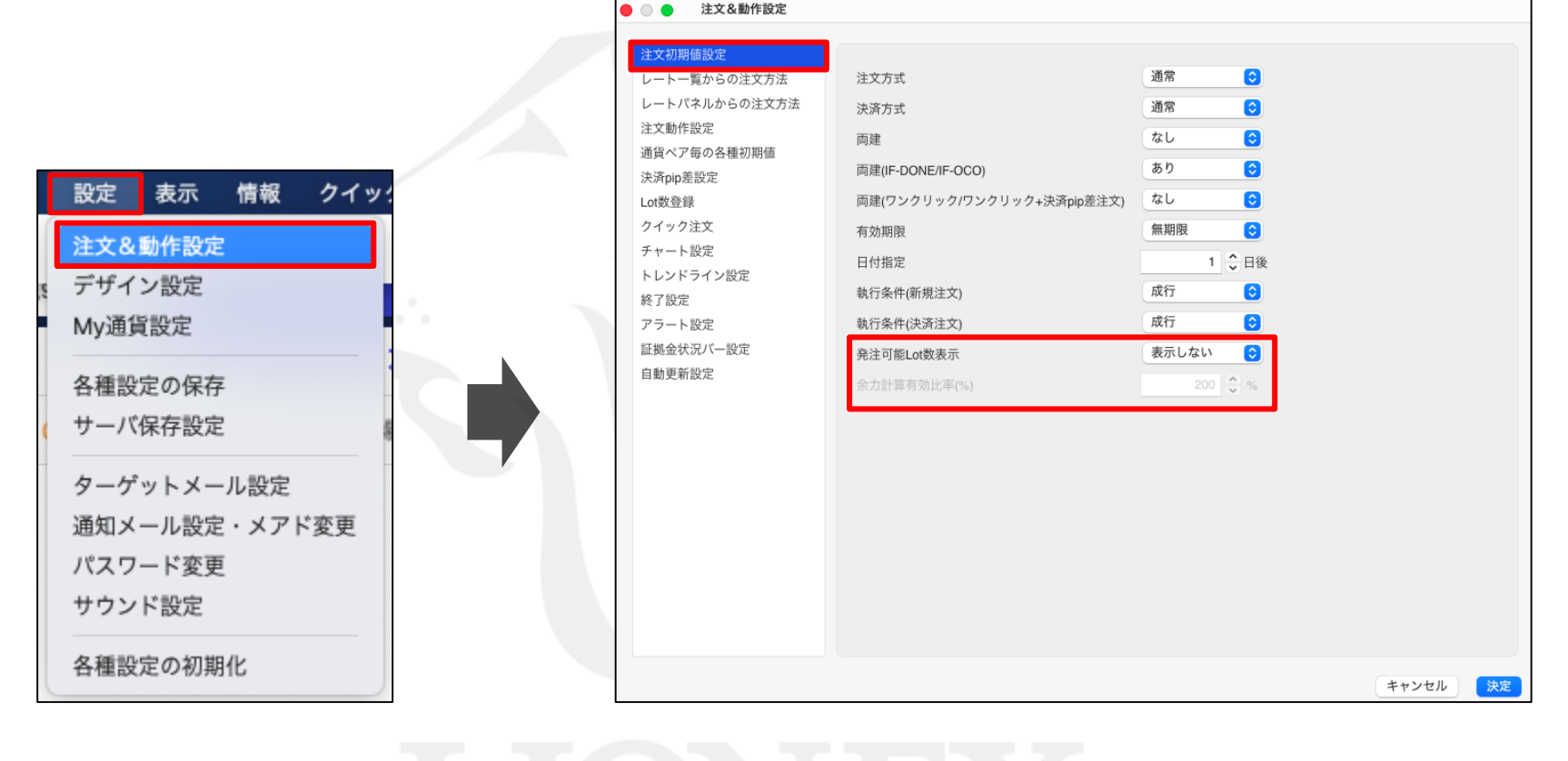

① 取引画面左上の【設定】から、
 【注文&動作設定】をクリックします。

②【注文&動作設定】画面が表示されます。 【発注可能Lot数表示】が表示されています。

Þ

## 注文画面に発注可能数量を表示する②

|                         |                            |         | - |                                                                    |
|-------------------------|----------------------------|---------|---|--------------------------------------------------------------------|
| 注文初期值設定                 |                            |         |   |                                                                    |
| レート一覧からの注文方法            | 注文方式                       | 通常 📀    |   |                                                                    |
| レートパネルからの注文方法           | 決済方式                       | 通常 📀    |   |                                                                    |
| 注文動作設定                  | 両建                         | なし      |   | <b>∧</b>                                                           |
| 通員ペア毎の各種初期値<br>決済pin差設定 | 両建(IF-DONE/IF-OCO)         | あり 📀    |   |                                                                    |
| Lot数登録                  | 両建(ワンクリック/ワンクリック+決済pip差注文) | なし 📀    |   | 発注可能Lot数は余力計算有効比率に設定した有効比率に対して取                                    |
| クイック注文                  | 有効期限                       | 無期限     |   | 51可能な数量を表示しています。<br>そのため、余力計算有効比率の値によっては、発注可能Lot数の上                |
| チャート設定                  | 日付指定                       | 1 🗘 日後  |   | 限を超えるLot数であっても、発注可能額の範囲内であれば発注されます。                                |
| トレントフィン設定<br>終了設定       | 執行条件(新規注文)                 | 成行      |   | 余力計算有効比率には100%を設定可能ですが、その状態で発注<br>可能Lot数の最大の取引を行うと、取引直後に有効比率が100%を |
| アラート設定                  | 執行条件(決済注文)                 | 表示する    |   | 下回りロスカットが行われる可能性があります。<br>*発注可能Lot数の計算は有効証拠金から必要証拠金と発注証拠金          |
| 証拠金状況バー設定               | 発注可能Lot数表示                 | ✔ 表示しない |   | を除いた証拠金をもとに算出しております。                                               |
| 自動更新設定                  | 余力計算有効比率(%)                | 200 🔷 % |   | キャンセル OK                                                           |

③【発注可能Lot数表示】を「表示する」にします。

 注意文が表示されますので、ご確認いただき ご理解いただけましたら【OK】をクリックします。

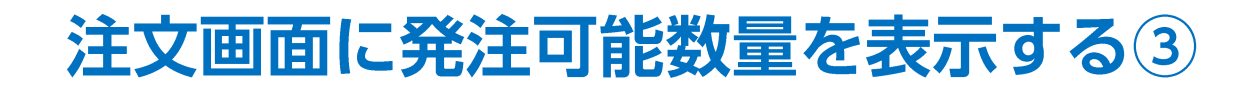

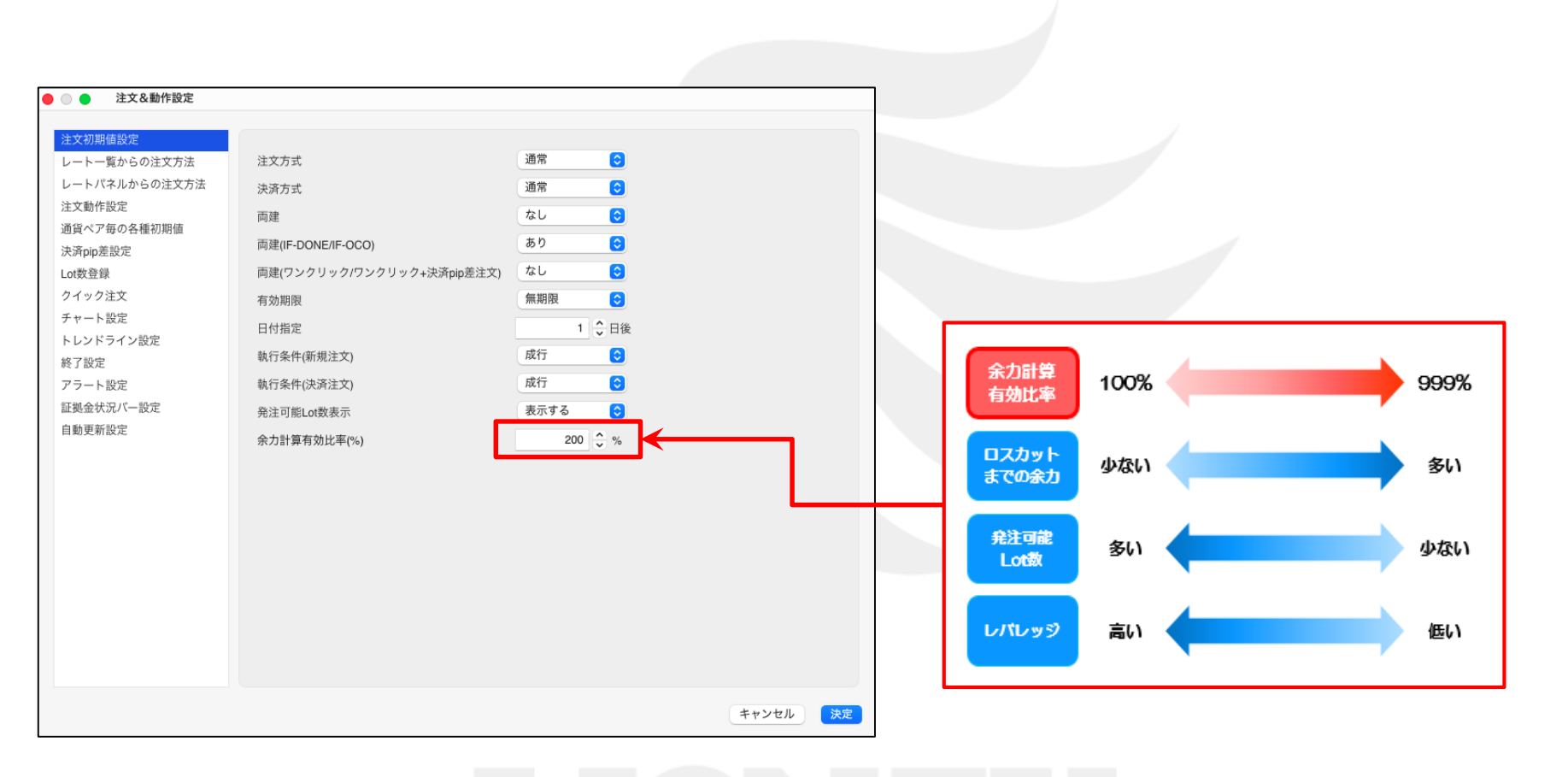

⑤【余力計算有効比率(%)】をクリックし、 「100~999%」の間で任意の数値に変更します。 ※初期設定は「200%」」となっており、 「有効比率が200%になるまであと何Lot注文できるか」を表示する設定です。 LION FXでは有効比率が100%を下回るとロスカットとなります。 ロスカットの詳細については下記URLにてご確認ください。 https://hirose-fx.co.jp/category/kouza\_kakunin/loscut.html

Þ

## 注文画面に発注可能数量を表示する④

| ● ○ ● 注文&動作設定       |                                                                                                    |                                                                                                    |          |                                                                                                    | 【クイック注文】       |                                                                                     |
|---------------------|----------------------------------------------------------------------------------------------------|----------------------------------------------------------------------------------------------------|----------|----------------------------------------------------------------------------------------------------|----------------|-------------------------------------------------------------------------------------|
| <ul> <li></li></ul> | 注文方式<br>決済方式<br>両建<br>両建(IF-DONE/IF-OCO)<br>両建(ワンクリック/ワンクリック+決済pip差注文)<br>有効期限<br>日付指定<br>執行条件(新規注文)<br>執行条件(所規注文)<br>執行条件(決済注文)<br>発注可能Lot敬表示<br>余力計算有効比率(%) | 通常<br>通常<br>なし<br>なし<br>なし<br>なし<br>なし<br>で<br>新期限<br>・<br>・<br>・<br>日後<br>成行<br>・<br>・<br>・<br>、<br>の<br>、<br>の<br>、<br>の<br>、<br>の<br>、<br>の<br>、<br>の<br>、<br>の<br>、<br>の<br>、<br>の<br>、<br>の<br>、<br>の<br>、<br>の<br>、<br>の<br>、<br>の<br>、<br>の<br>の<br>の<br>の<br>の<br>の<br>の<br>の<br>の<br>の<br>の<br>の<br>の |          | (通常注文)     「新想法    「トリガー ②    「     「「」 USO/JPY ~<br>BID 147.49 <sup>7</sup> 0.2 ・ASK 147.49 <sup>9</sup> 「」    「」    「」    「」    「」    「」    」    」    」    」    」    」    」 | 【クイック注文】       | <ul> <li>         なし あり         は の し い い い い い い い い い い い い い い い い い い</li></ul> |
|                     |                                                                                                    |                                                                                                    |          | 執行条件 成行 指値 逆指値 トレール                                                                                                    | 売 全決済<br>通貨別全決 | 済 買 全決済                                                                             |
|                     |                                                                                                    |                                                                                                    | キャンセル 決定 | □ 注文画面を残す 🕑 確認画面を表示 注文確認画面へ                                                                                                    | 決済<br>なし       | □ 編集                                                                                |

⑥値を設定しました。

ここでは「300%」に設定しました。

⑦【通常注文】画面、または【クイック注文】画面に表示されます。

Þ

## 困った時は…

当社に対するご意見・ご質問・ご要望などがございましたら、下記の連絡先にて、お気軽にご連絡ください。

#### ▶電話でのお問い合わせ

0120-63-0727(フリーダイヤル)

06-6534-0708

(お客様からのご意見、ご要望にお応えできるように、お電話を録音させていただくことがあります。)

#### ▶FAXでのお問い合わせ

0120-34-0709(フリーダイヤル) 06-6534-0709

#### ▶E-mailでのお問い合わせ

E-mail: info@hirose-fx.co.jp

### ▶お問い合わせフォームでのお問い合わせ https://hirose-fx.co.jp/form/contact/